## ROTEIRO DO SERVIDOR PARA ACESSO À LPT

Desde o dia 26/09/2022 foi liberado a todos os servidores das carreiras/classes de ASP/AEVP o acesso ao sistema da Lista Prioritária de Transferência - LPT por meio de LOGIN e SENHA.

Os servidores que <mark>já possuem senha de acesso ao SISDRHU</mark> ou ao Sistema de Promoção não precisam cadastrar nova senha, pois, <u>a senha cadastrada em um dos referidos sistemas será a mesma a ser utilizada</u> para acessar o sistema da Lista Prioritária de Transferência – LPT.

Servidores **NOVOS** ou que não tenham acesso a nenhum dos sistemas acima devem <u>ser cadastrados no</u> <u>Sistema de Gerenciamento de Usuários – SISGERUS</u> para que tenham acesso ao sistema da Lista Prioritária de Transferência – LPT.

O cadastro no Sistema de Gerenciamento de Usuários – SISGERUS deve ser solicitado pela unidade de classificação do servidor à respectiva Coordenadoria a que pertence.

Para que o servidor seja cadastrado no Sistema de Gerenciamento de Usuários – SISGERUS é necessário que <u>unidade de classificação do mesmo tenha efetuado o cadastro de **seu e-mail funcional no SISDRHU**, caso contrário o servidor não receberá o e-mail de acesso.</u>

A Coordenadoria deverá efetuar o cadastro do servidor conforme Manual do Cadastrador já encaminhado.

Finalmente, para que o servidor possa visualizar suas informações corretamente, após o cadastro no SISGERUS é necessário entrar no sistema da LPT e cadastrar o perfil LPT - PESQUISA DO SERVIDOR.

Segue abaixo instruções para acesso:

 Uma vez cadastrado o servidor receberá uma senha de acesso provisória no e-mail funcional cadastrado. Ao acessar o e-mail deverá clicar em AQUI para ser direcionado à tela de criação de senha.

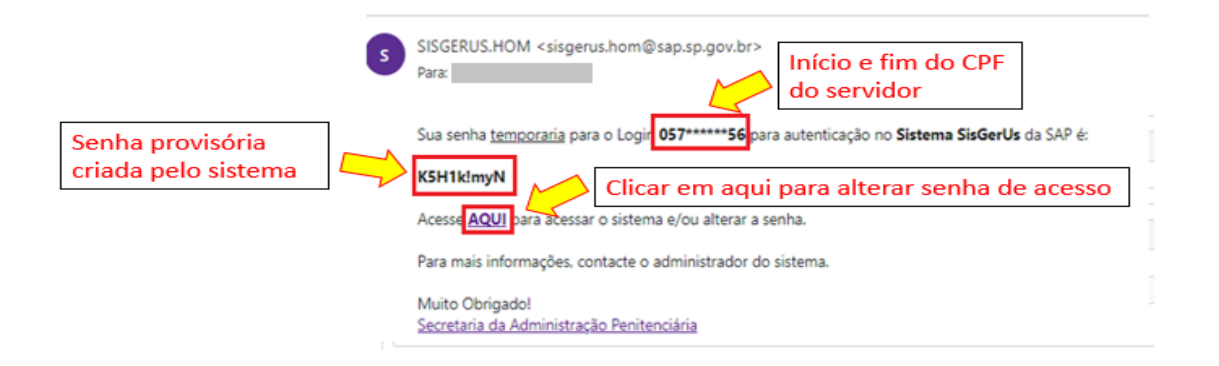

**IMPORTANTE:** para que o servidor receba a mensagem de acesso inicial corretamente é de suma importância que <u>acesse seu</u> <u>e-mail funcional</u> regularmente, pelo menos uma vez por mês ou a cada 15 dias, para que a senha não **expire**. O servidor também recebe mensagem no e-mail funcional em caso de **esquecimento da senha** dos sistemas LPT/SISDRHU/SISPROM.

Caso a senha do e-mail funcional do servidor tenha **expirado** é necessário que seja solicitada sua reativação junto ao **Service Desk** da Pasta.

A solicitação de reativação de e-mail funcional ao Service Desk deverá ser realizada via e-mail pelo **diretor da** unidade ou servidor autorizado.

As solicitações relacionadas ao e-mail funcional do servidor devem ser tratadas diretamente junto ao SERVICE DESK e não serão atendidas pelo DRHU. 2) A seguir aparecerá o Termo de Responsabilidade no qual o servidor deverá dar o aceite para prosseguir:

| <sup>≗</sup> Sistema de Ge | Termo de Responsabilidade                                                                                                    |  |  |  |  |  |  |  |
|----------------------------|----------------------------------------------------------------------------------------------------|--|--|--|--|--|--|--|
| C Alterar Senha            | Antes de cadastrar sua senha de acesso ao Portal, você deve ler e concordar com os<br>seguintes termos e condições:                                                                                                    |  |  |  |  |  |  |  |
| Login (CPF                 | <ol> <li>Você declara sob penas da lei que observará as seguintes normas abaixo:</li> <li>A senha de acesso aos dados é individual e intransferivel;</li> </ol>                                                                                                    |  |  |  |  |  |  |  |
| Senha atua                 | <ul> <li>Impedir o acesso de terceiros por meio de sua senha;</li> <li>Mater o sigilo de sua senha, não dando conhecimento a nenhuma or</li> </ul>                                                                                                    |  |  |  |  |  |  |  |
| Nova Senha                 | pessoa;<br>• Sair de seu acesso e/ou identificação ao final de cada sessão de                                                                                                    |  |  |  |  |  |  |  |
| Confirma Senha             | <ul> <li>consulta/inclusão/alteração;</li> <li>Notificar imediatamente ao Órgão Setorial/Subsetorial de Recursos<br/>Humanos, quando tomar conhecimento de ocorrência de uso não<br/>autorizado de sua senha ou de circunstâncias quem apontem para a<br/>possibilidade de quebra da segurança de sua senha;</li> <li>Responsabilizar-se por todas as ações que ocorrem mediante uso<br/>de sua senha.</li> <li>Você é responsável pelo uso adequado, dentro dos padrões apropriados para o<br/>sistema, estando ciente que atravé de seu CPF e SENHA haverá o registro de<br/>todo acesso ao Portal hem como. a identificação, a qualquer tempo, de todas as</li> </ul> |  |  |  |  |  |  |  |
|                            | operações efetuadas.<br>Aceita o Termo? 💿 Sim 💿 Não                                                                                                    |  |  |  |  |  |  |  |
|                            | 🛩 Confirmar                                                                                                    |  |  |  |  |  |  |  |
|                            |                                                                                                    |  |  |  |  |  |  |  |

3) O servidor então será direcionado à tela para a criação da nova senha e deverá informar o CPF no campo "Login", a senha provisória recebida no e-mail funcional no campo "Senha atual", criar uma nova senha e clicar em "Alterar".

## <sup>a</sup> Sistema de Gerenciamento de Usuários e Aplicações

| C Alterar Senha                |          |                                                            |
|--------------------------------|----------|------------------------------------------------------------|
| Login (CPF) *<br>Senha atual * | ••••••   | Copiar e colar a<br>senha provisória<br>recebida no e-mail |
| Nova Senha *                   |          | Criar nova senha e                                         |
| Confirma Senha *               | ••••••   | clicar em alterar                                          |
|                                | ↑ Voltar | ± Alterar                                                  |

4) Clicando no ícone 3 é possível verificar as regras para a criação da senha.

| 1.11.11.11                                                                                                    |  |  |  |  |  |  |
|----------------------------------------------------------------------------------------------------|--|--|--|--|--|--|
| Regras para uma Senha Válida 🛛 🗙                                                                                                    |  |  |  |  |  |  |
| <ul> <li>Regras para SENHA NOVA:</li> <li>1. deve ter 8 até 15 digitos</li> <li>2. deve ter números e letras (opcional : caracteres especiais)</li> <li>3. ter no máximo repetição de 2 numeros ou 2 letras em sequencia (ex.: 112245aB,CCDCC12)</li> <li>4. ter no máximo 2 numeros ou 2 letras crescentes/decrescente em sequencia (ex.: 1245aB,13CDgh,ba3232b)</li> </ul> |  |  |  |  |  |  |
| ОК                                                                                                    |  |  |  |  |  |  |
|                                                                                                    |  |  |  |  |  |  |

5) Após a criação da senha entrar no sistema da LPT informar login e a senha.

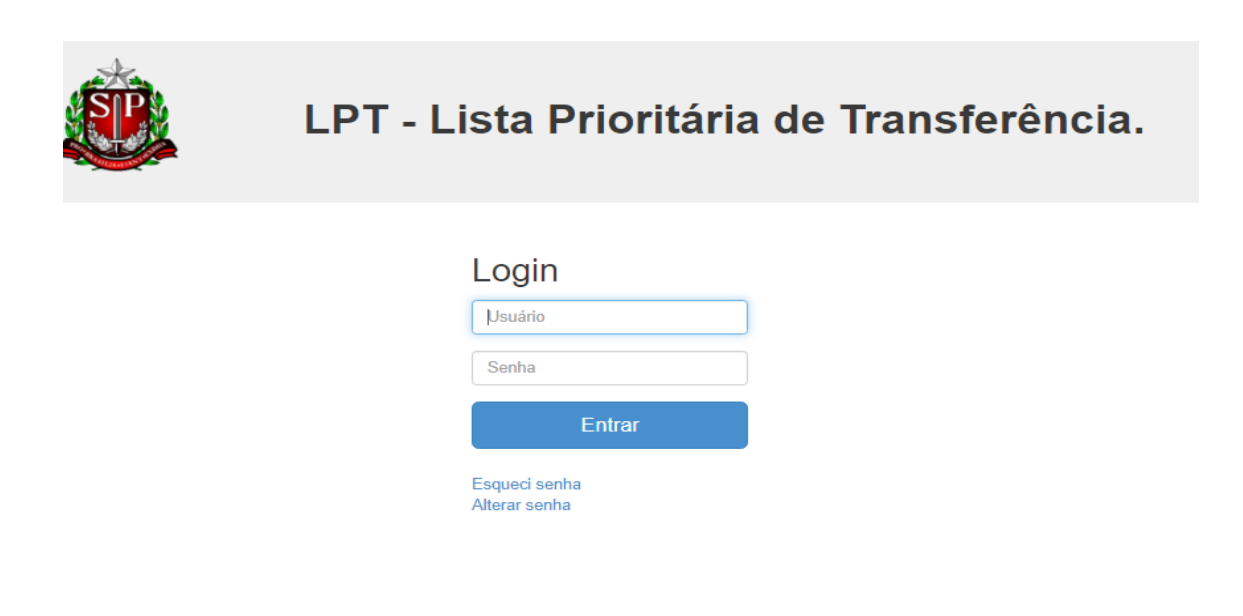

6) O sistema apresentará a tela de consulta do servidor com os dados do mesmo e campo para que escolha as unidades para as quais quer se inscrever:

| Nome<br>Sexo<br>CPF<br>RG<br>RS                                   | Data de M<br>Data de B<br>E-mail<br>Provisóri<br>NÃO | Asscimento Ca<br>Ac<br>Iomeação<br>xercício | Irgo<br>SENTE DE SEGURAN                  | CA PENITENCIARIA DE                           | CLASSE IV                   |          |
|-------------------------------------------------------------------|------------------------------------------------------|---------------------------------------------|-------------------------------------------|-----------------------------------------------|-----------------------------|----------|
| Unidade Atual CDP<br>PTE - Lista Prioritária de                   | CAPELA DO ALTO Coor                                  | denadoria<br>CENTR/                         | ENADORIA DE UNIDA<br>AL DO ESTADO         | DES PRISIONAIS DA RE                          | GIÃO VAGAS                  | 28       |
| Classificação                                                     | Residente                                            | Fase                                        | Dias Trab.                                | Data                                          | Unidade de Des              | tino     |
| T - Lista Prioritária de Tr                                       | ansferência                                          |                                             |                                           |                                               |                             |          |
| Classificação                                                     | Data                                                 |                                             | Unidade de D                              | estino                                        | Vagas                       | Situação |
| PT - Essether Unidade<br>Coordenadoria<br>Coorde Visite E Unidada |                                                      | Camp<br>escoll<br>quer s                    | o para que<br>na das unid<br>se inscrever | o servidor el<br>ades para as<br>até o limite | etue a<br>s quais<br>e de 3 |          |

7) Efetuadas as inscrições o servidor terá acesso a verificar:

→ as unidades nas quais está inscrito e a classificação em que está em cada uma delas;

→a quantidade de vagas existentes tanto em sua unidade de classificação quanto das unidades nas quais está inscrito.

| Nome          | D                         | ata de Nascimento | AGEN                  | TE DE SEGURANCA              | PENITENCIARIA DE CL | ASSE IV |      |    |
|---------------|---------------------------|-------------------|-----------------------|------------------------------|---------------------|---------|------|----|
| Sexo          | D                         | ata de Nomeação   |                       |                              |                     |         |      |    |
| CPF           | D                         | ata de Exercício  |                       |                              |                     |         |      |    |
| RG            | E                         | mail              |                       |                              |                     |         |      |    |
| RS            | P                         | rovisório<br>ÃO   |                       |                              |                     |         |      |    |
| Inidade Atual | CDP CAPELA DO ALTO        | Coordenadoria     | COORDENA<br>CENTRAL D | DORIA DE UNIDADE<br>D ESTADO | S PRISIONAIS DA REG | ião v   | AGAS | 28 |
|               | cia da Transfacência Esna | alat              |                       |                              |                     |         |      |    |

| LPT - Lista Prioritária de Transferência |               |                     |                                             |       |   |  |
|------------------------------------------|---------------|---------------------|---------------------------------------------|-------|---|--|
| ଓ                                        | Classificação | Data                | Unidade de Destino                          | Vagas |   |  |
|                                          | 11            | 03/06/2022 10:43:55 | CDP AMERICANA                               | 38    | Û |  |
|                                          | 5             | 03/06/2022 10:58:05 | CR LIMEIRA                                  | 0     | Û |  |
|                                          | 114           | 03/06/2022 10:59:21 | HOSP TAUBATÉ - "DR. ARNALDO AMADO FERREIRA" | 45    | Û |  |

8) O servidor poderá excluir as opções quando quiser clicando no ícone  $\hat{\blacksquare}$ .

**IMPORTANTE**: Caso o servidor tenha realizado a exclusão erroneamente o sistema permitirá que **REATIVE** a unidade excluída **até 24hs** da data da exclusão. Após esse período não será mais possível a reativação devendo o servidor se inscrever novamente na lista.